Når man er logget ind skal man trykke på "Tilmelding mastertræning"

| TILMELDING MASTERTRÆNING & KONTINGENT ~                                                                                                    |                            |
|----------------------------------------------------------------------------------------------------|----------------------------|
|                                                                                                    |                            |
| <b>DBC-CYKELBANEN</b>                                                                                                    |                            |
| Kære medlem,                                                                                                    |                            |
| Velkommen til vores nye hjemmeside som fremover vil være vores knudepunkt for al kommunikation og administration.                                                                                     |                            |
| For at sikre at alle data på alle medlemmer, nye som gamle er opdateret, beder vi alle medlemmer om at oprette en profil, det bur<br>mere end 2 min. men det er en meget stor hjælp for os i klubben. | de ikke tage               |
| Snart kan du selv tilmelde dig hold og begivenheder og modtage god information fra os på både email og SMS.                                                                                           |                            |
| Tak og sportslige hilsner                                                                                                    |                            |
| Din Klub                                                                                                    |                            |
|                                                                                                    |                            |
|                                                                                                    |                            |
|                                                                                                    |                            |
|                                                                                                    | 20 <u>1</u>                |
| DBC - Dansk Bicycle ClubBallerup Idrætsby 4 - 2750 Ballerup - Tlf: 31 54 01 88                                                                                                    | en løsning fra - Klubmodul |

Tryk på "Lej nu" ud for det hold du vil booke dig ind på. I dette tilfælde Søndag 9-11 Sydende

| Søndag 9-11 Nordende  |                        |
|-----------------------|------------------------|
|                       | Søndag 9-11 nordenden  |
|                       | LEJ NU                 |
|                       |                        |
| Søndag 9-11 Sydende   |                        |
|                       | Søndag 9-11 sydenden   |
|                       |                        |
|                       |                        |
| Søndag 11-13 Nordende |                        |
|                       | Søndag 11-13 nordenden |
|                       |                        |

Når du er kommet derind, så klik på den grønne knap hvor du også kan se antal der har meldt sig til. Såfremt holdet er fyldt ud vil du blive mødt af et billede der ser således ud:

| Ballerup Super Are<br>View larger map | na              | , Ç             | Dansk Bicycle Club                                                                      | Marbækvej                                |               |
|---------------------------------------|-----------------|-----------------|-----------------------------------------------------------------------------------------|------------------------------------------|---------------|
| Uddannelsescent<br>Maglemose          | er 😜 🚽          | •               | Ballerup Super Arena<br>Cycling stadium,<br>sport & events venue<br>16 min drive - home |                                          |               |
| Magleparken<br>Tempo                  | Tapeten C       | <b>Ba</b><br>Dy | racuda<br>kkerklub Ballerup                                                             | Unpretentious lodging<br>with free Wi-Fi | +             |
|                                       | Ballerup Sports | skollegie 🌳 🛛 🕞 | gle                                                                                     | In Idrasto Map data ©2020 Terms of Use   | Report a map  |
| <b>K</b> TILBAGE                      |                 |                 |                                                                                         | FRE                                      | M             |
| Tir 03.11                             | Ons 04.11       | Tor 05.11       | Fre 06.11                                                                               | Lør 07.11                                | $\overline{}$ |
| 18:00 -23:00                          | 06:00 -23:00    | 18:00 -23:00    | 18:00 -23:00                                                                            | 18:00 -23:00                             |               |
|                                       |                 |                 |                                                                                         |                                          | -             |
| Søn 08.11                             | _               |                 |                                                                                         |                                          |               |
|                                       |                 |                 |                                                                                         |                                          |               |

I dette tilfælde er der 0 booket ind, og 10 pladser i alt

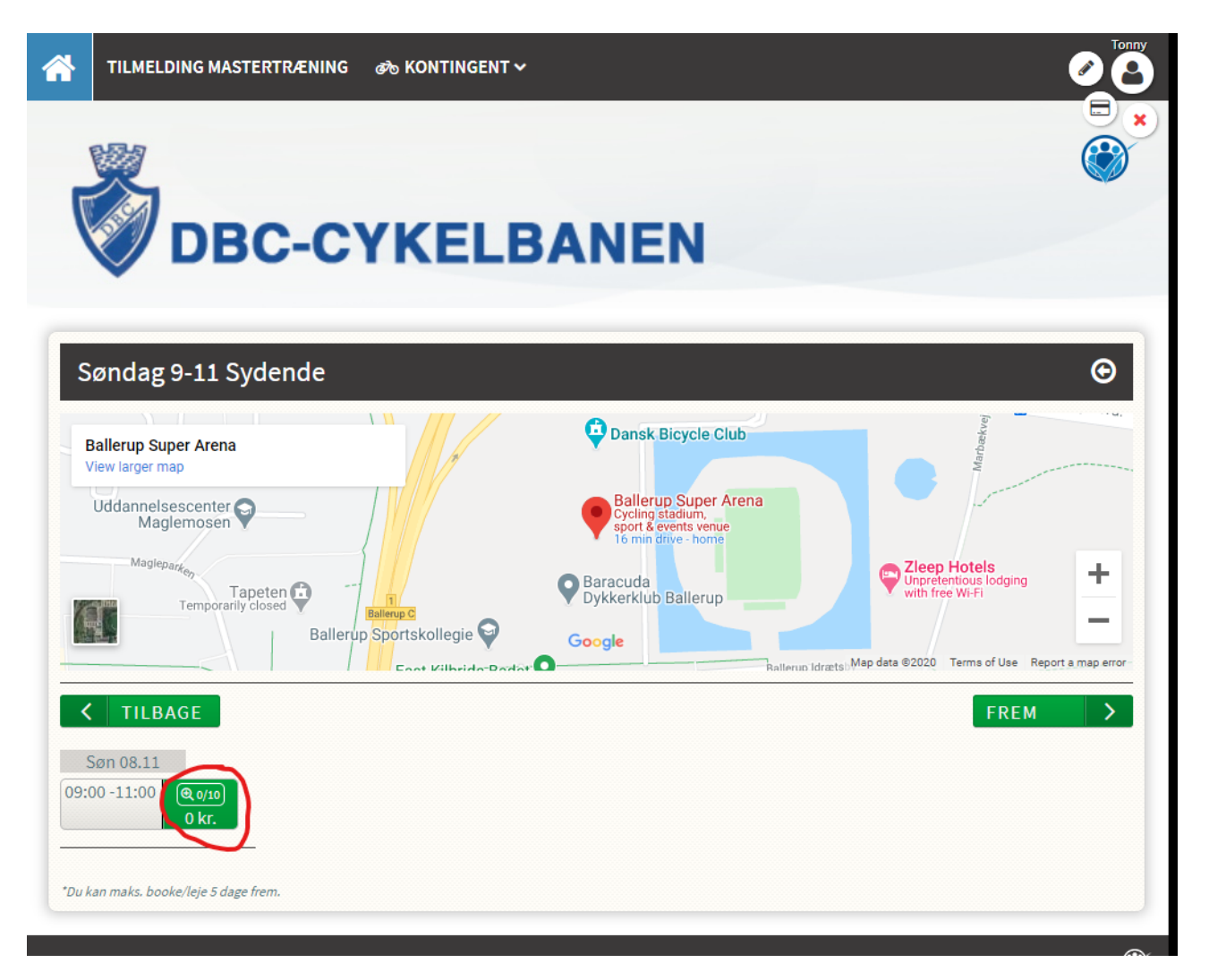

Endeligt kommer du frem til sidste skridt, hvor du skal acceptere betingelserne og "betale". Det er vigtigt at du også svarer på "Samtykke til offentliggørelse af billeder", uden det kommer du ikke videre !

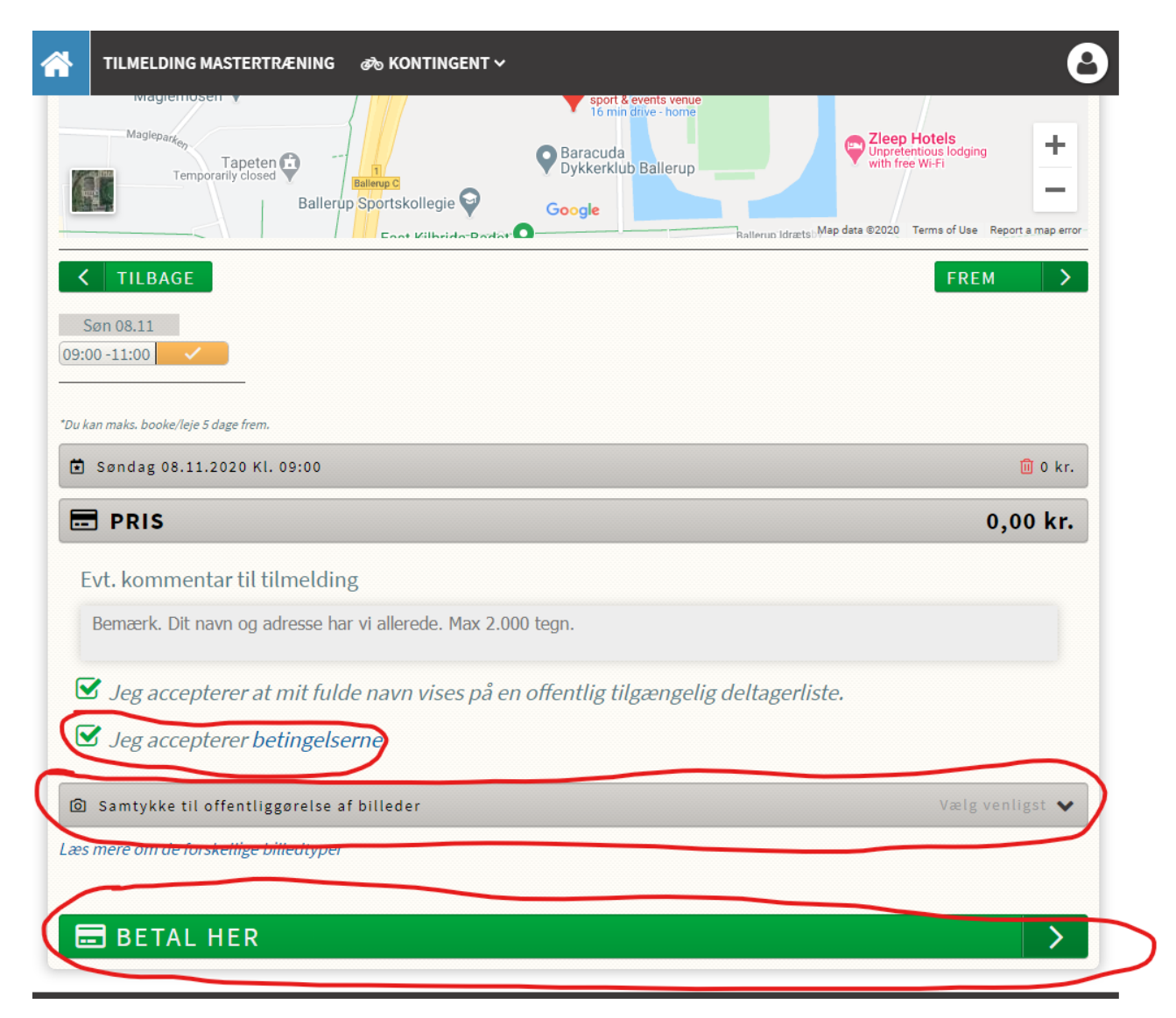

Derefter kommer sidste billede frem

| TILMELDING MASTERTRÆNING 🚓 KONTINGENT 🗸                                        |                             |                            |
|--------------------------------------------------------------------------------|-----------------------------|----------------------------|
| <b>DBC-CYKELBANEN</b>                                                          |                             |                            |
| Kvittering                                                                     |                             | ₽                          |
| A Kære Tonny Jensen                                                            |                             |                            |
| Du er nu tilmeldt:                                                             |                             |                            |
| Udlejning<br>Søndag 9-11 Sydende                                               |                             |                            |
| Start dato og tid:                                                             | Søndag 08.11.2020 kl. 09:00 |                            |
| 🚍 Pris                                                                         |                             | 0,00 kr.                   |
| Beskrivelse                                                                    |                             |                            |
| ☑ Vi har sendt dig en kvittering på ovenstående til din mail                   | l                           |                            |
| DBC - Dansk Bicycle ClubBallerup Idrætsby 4 - 2750 Ballerup - Tlf: 31 54 01 88 | e                           | en løsning fra - Klubmodul |

Og der vil komme en mail med en bekræftelse. Hvis sidste billede ikke kommer og der ikke kommer en mail er din tilmelding ikke gået igennem !

Emailen ser således ud

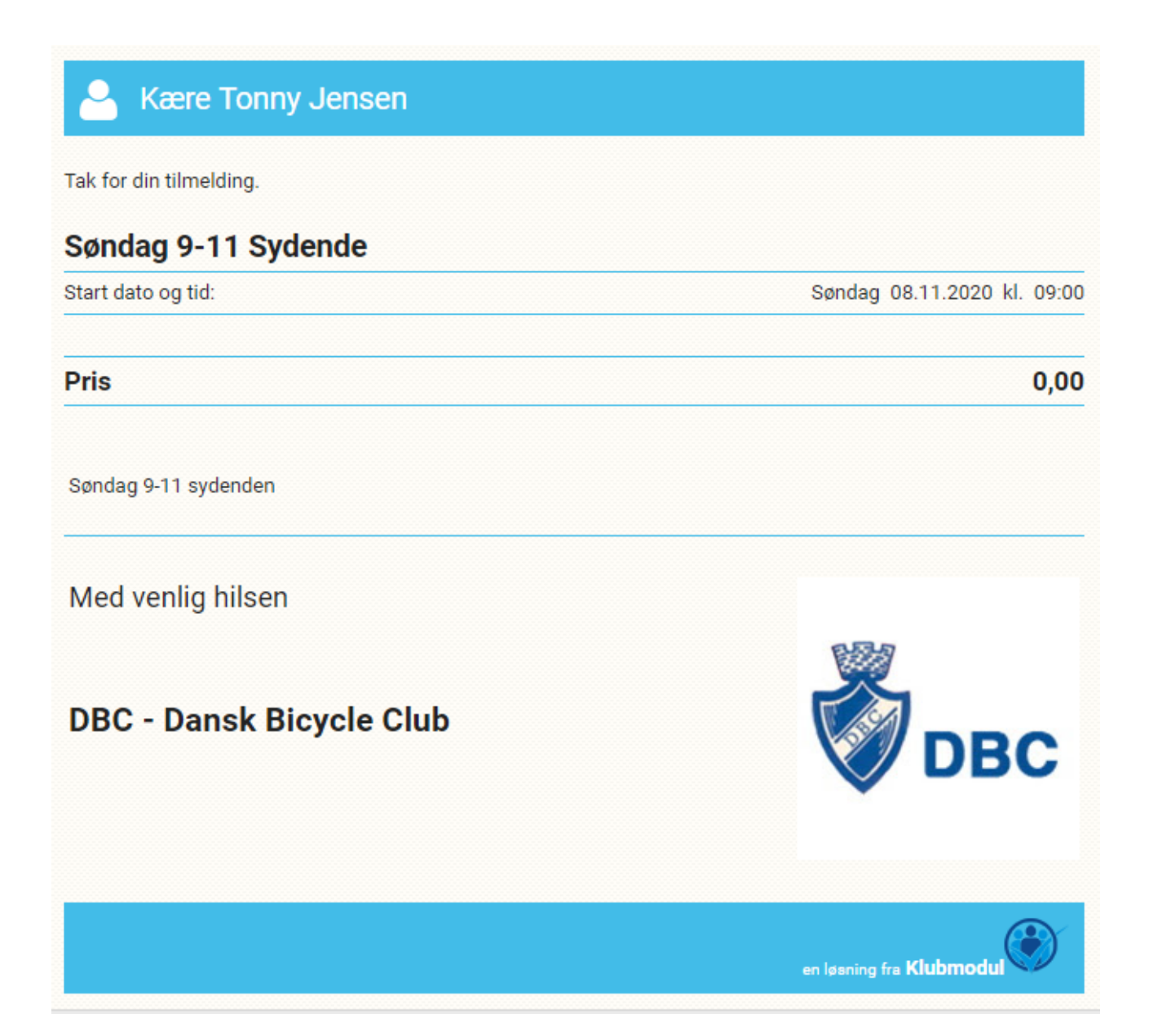

God træning